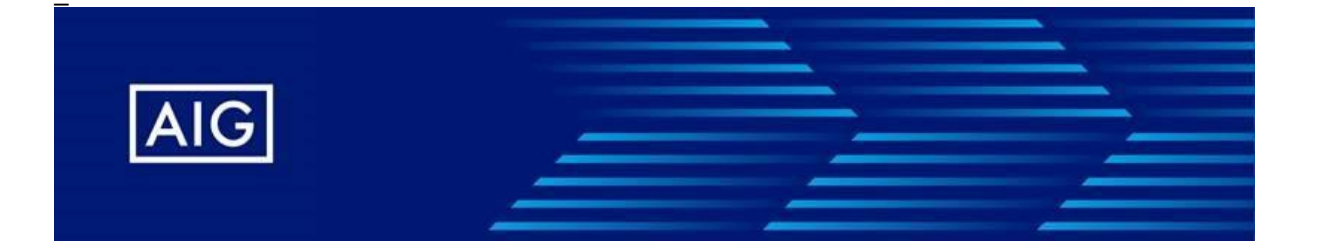

# Συνοπτικά τα βήματα πρόσβασης στο Nemo

# Βήμα 1

Επισκεφτείτε τη σελίδα μας χρησιμοποιώντας τη διεύθυνση που χρησιμοποιείτε έως σήμερα: www.insnemo.gr

### **Βήμα 2**.

Συμπληρώστε το username σας και επιλέξτε **«Next»**. Αν έχετε πολλαπλούς Microsoft accounts, επιλέξτε αυτόν που αφορά το Nemo (<u>xxxxxx@insnemo.gr</u>)

### Βήμα 3

Συμπληρώστε τον υφιστάμενο «κωδικό πρόσβασής» (Password) σας και επιλέξτε «Sign in». Σε περίπτωση που δεν θυμάστε το υφιστάμενο password σας, μπορείτε να επικοινωνήσετε με την εταιρία στο <u>customerservice-GR@aig.com</u> προκειμένου να σας δημιουργήσουν νέο προσωρινό password.

# Βήμα 4

Στο εξής το σύστημα θα απαιτεί αυτομάτως αλλαγή **«κωδικού πρόσβασης»** (Password) κάθε 90 ημέρες, όπου θα πρέπει να ακολουθείτε την ανωτέρω διαδικασία. Αναλυτικές οδηγίες μπορείτε αν βρείτε <u>εδώ.</u>